## Débuter avec PhotoFiltre

## Tutoriel N°6: Outil Baguette magique

La baguette magique sert à sélectionner une zone contenant des pixels de couleurs identiques.

Un pixel c'est un point, une image est constituée d'un ensemble de points appelés pixels.

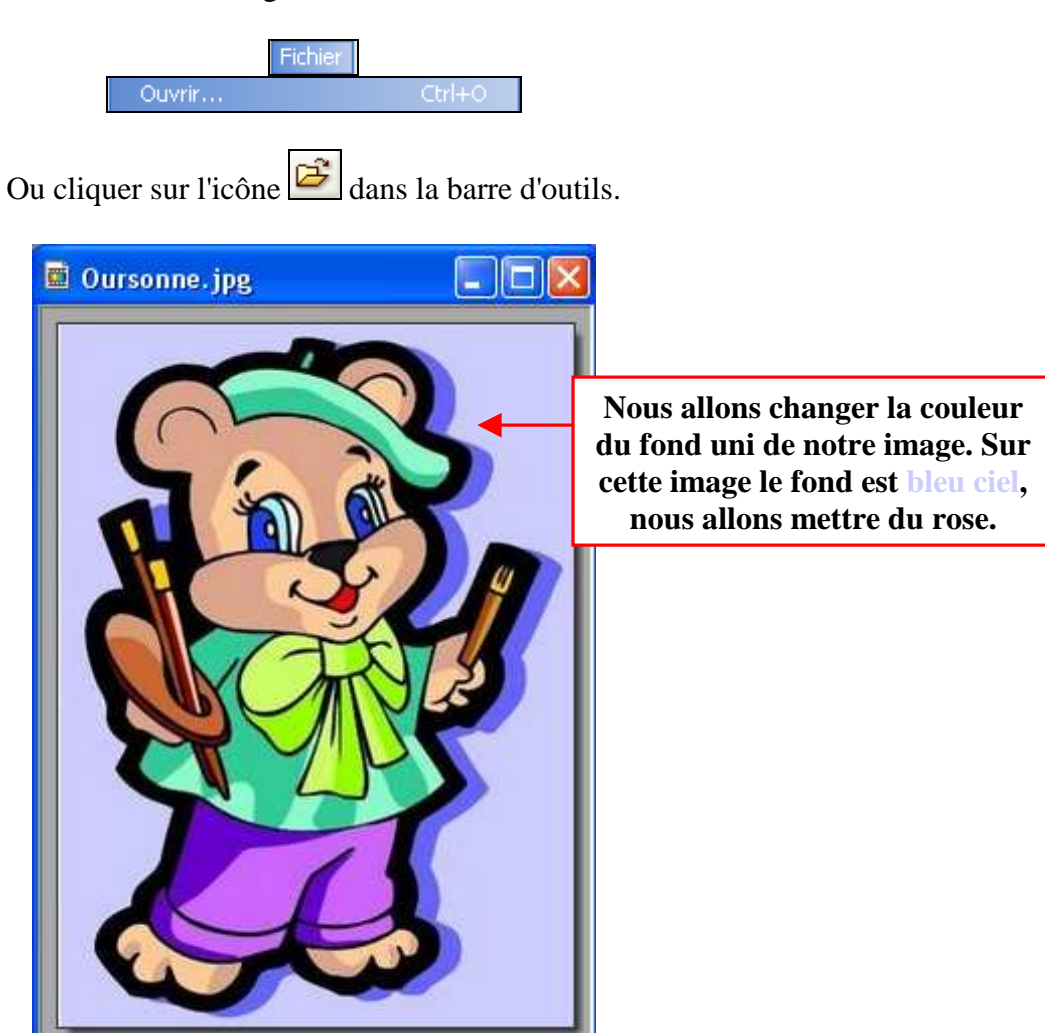

Cliquer sur l'outil **Baguette magique** dans la boite d'outils à droite, et dans les options laisser la tolérance à **30**.

Ouvrir une image dans PhotoFiltre

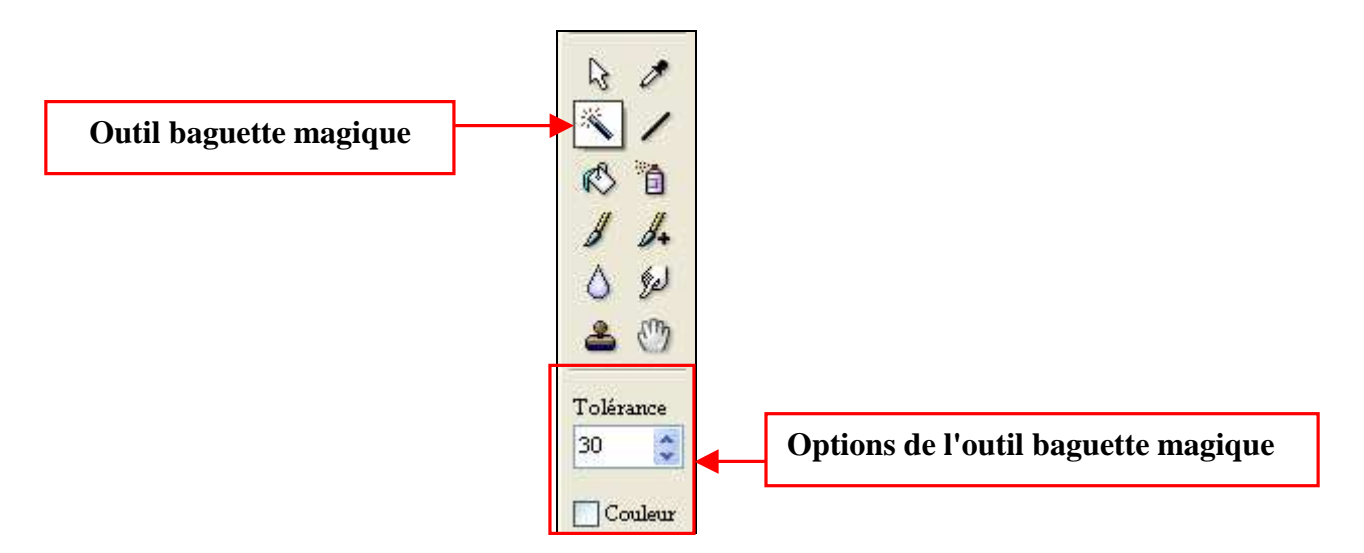

Amener la souris sur le fond de l'image (bleu ciel), sur l'image la pointe de la souris prend la forme de la baguette magique, et faire un clic gauche.

Toute la partie bleu ciel de l'image se sélectionne d'un coup parce que le fond est uni.

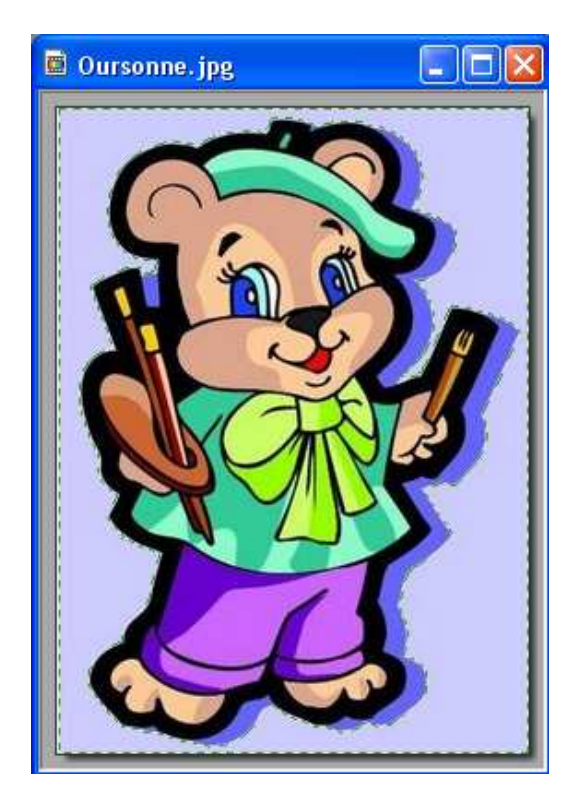

La sélection est délimitée par des pointillées verts.

Dans la palette couleur choisir une couleur rose en cliquant sur une case.

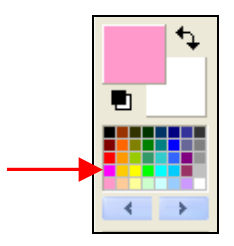

Cliquer sur l'outil de Remplissage (Pot de peinture) dans la boite d'outils sur la droite.

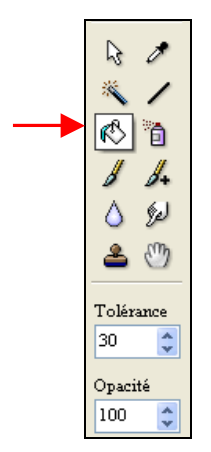

Amener l'outil de Remplissage dans la sélection bleu ciel, et cliquer gauche une fois.

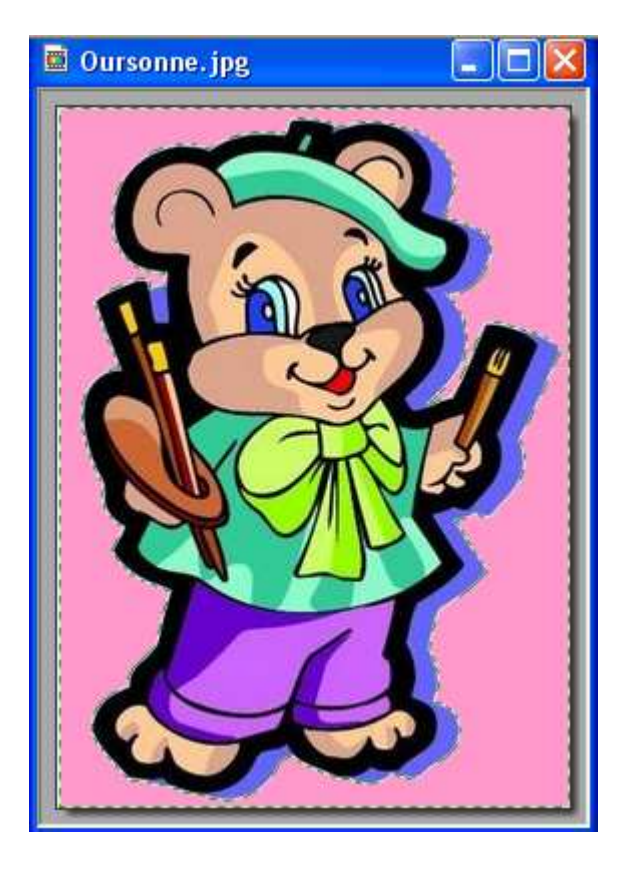

Le fond de l'image est devenu rose.

Pour **enlever la sélection**, cliquer sur l'icône pour Masquer la sélection

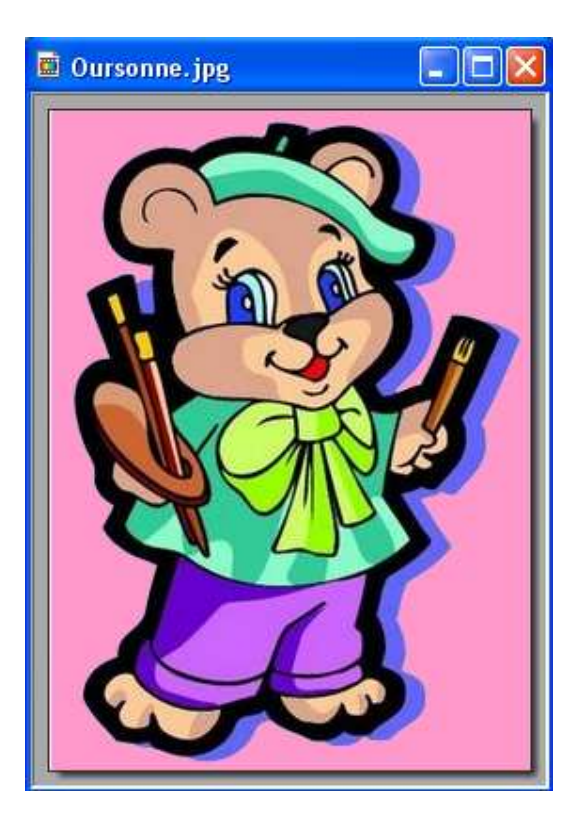

Bon travail!

MCM